## How to Join MyChart Video Visit

## If using Smart Phone/Tablet

• Open MyChart App and Login. Click Scheduled/Office/Video Visits.

| III Verizon 奈                                                      | 9:01 AM                    | vered by     | '9% 🔲 ' |
|--------------------------------------------------------------------|----------------------------|--------------|---------|
| MyChart E                                                          |                            |              |         |
|                                                                    | IVIIKe                     |              |         |
| GOALS                                                              |                            |              |         |
| 130/85 Blood Pressure below 140/90<br>Last reported on Sep 2, 2016 |                            |              |         |
| • • • • • • • • • • •                                              |                            |              |         |
| CARE TEAM                                                          |                            |              |         |
| Casul Marran                                                       |                            |              |         |
| Gary E Morgan                                                      | Janene w 3 Ka              | aren e bowen | LIXU    |
| ACTIVITIES                                                         |                            |              |         |
|                                                                    |                            |              | 339     |
| Health<br>Summary                                                  | Scheduled<br>Office/Video. | Messa        | ages    |
| <b>11</b>                                                          | 94                         |              | •       |
| Me                                                                 | B <sup>19</sup><br>Bca     | Bcatesti     | Bre     |

• Click on your appointment time.

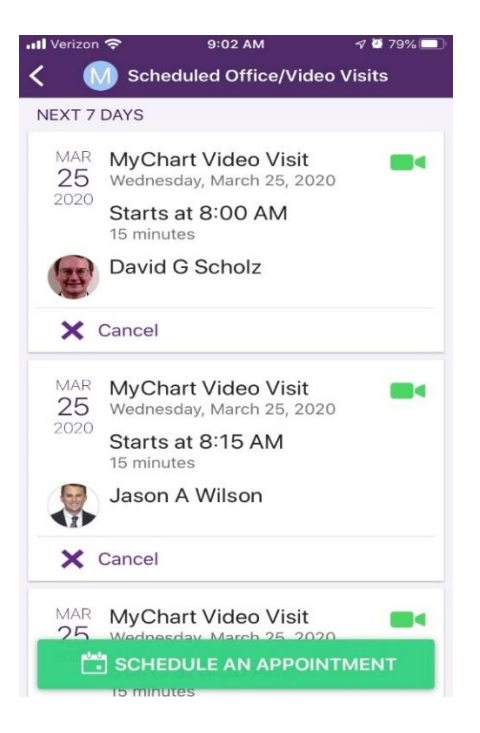

• Click Begin Visit.

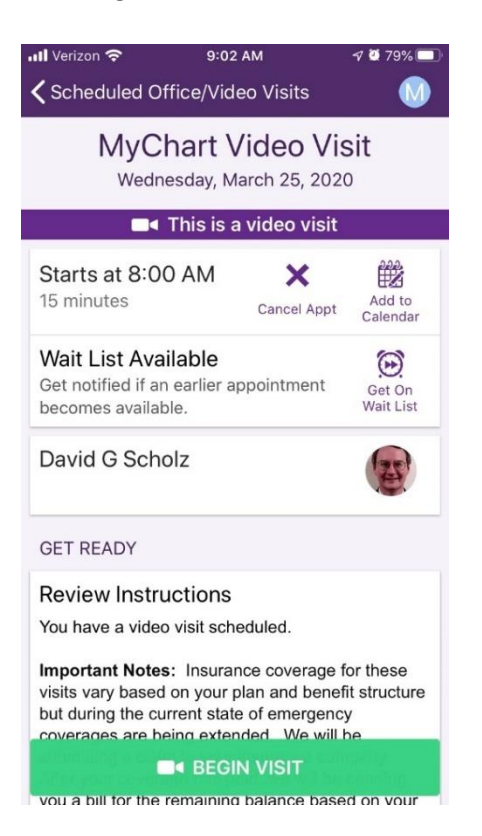

• This screen will open. When you get the popup to open zoom, click Open.

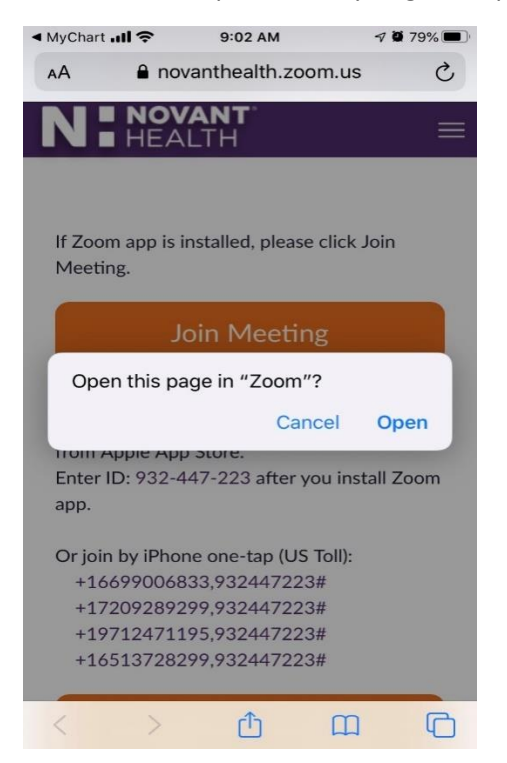

• This is the screen you will get once you have joined and you are waiting on your physician.

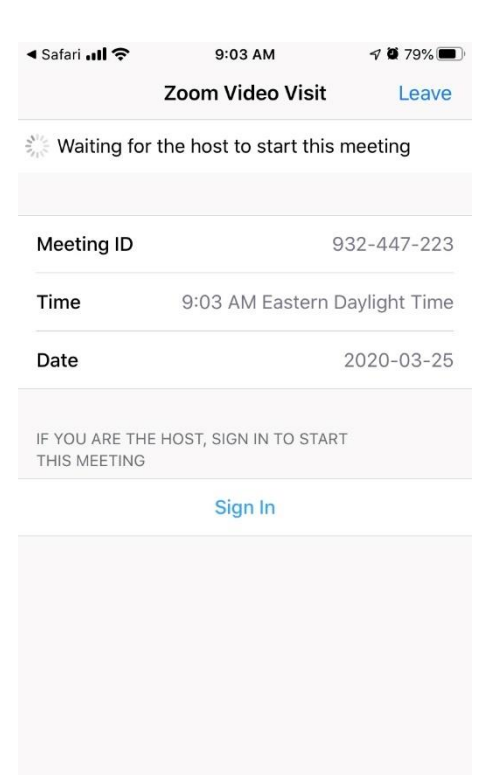